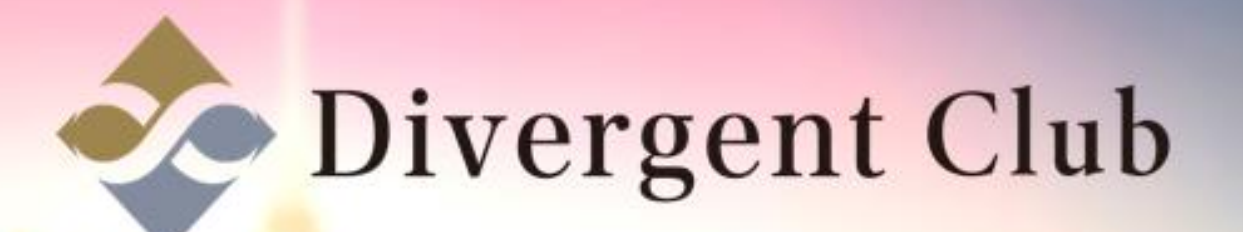

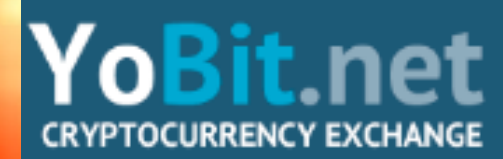

# YoBit 登録マニュアル

## https://yobit.io/en/ にアクセスします。 [Registration]をクリックします。

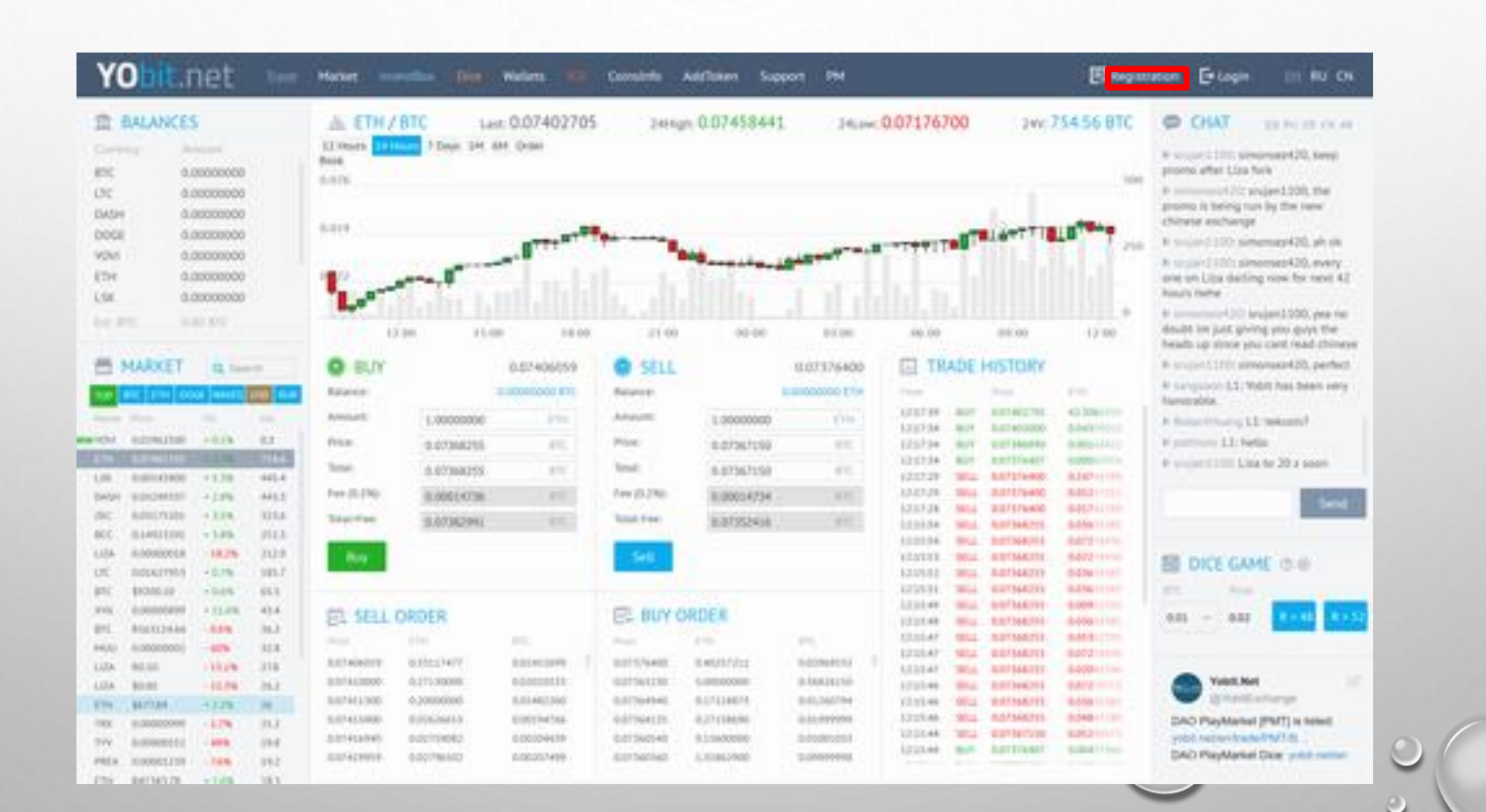

ログインID(英数字)
 メールアドレス(携帯アドレス不可)
 パスワード(英数字8文字以上)を入力します。
 同じパスワードを入力します。
 I agree to Rules of YoBit.net/こチェックを入れます。
 I'm not a robotをクリックします。
 [Register]をクリックします。

| YObit.net =                                                                                                    |                                      |                                                                                                    | Bire                                                                                                    | men Dillogra col mu ca.                                                                                                    |
|----------------------------------------------------------------------------------------------------|--------------------------------------|----------------------------------------------------------------------------------------------------|----------------------------------------------------------------------------------------------------|----------------------------------------------------------------------------------------------------|
| RALANCES                                                                                                    |                                      | 402396 seam 0.07458441 Pro-                                                                                                    | = 9.07174700 ser 754.68 BTC                                                                                                    | D OHT                                                                                                    |
|                                                                                                    | Date and the second strength and the |                                                                                                    |                                                                                                    | A DESCRIPTION OF A DESCRIPTION OF A DESC |
| B10         B10000000           CTC         B100000000           DADH         B100000000                                                                                                    | 845                                  | REGISTRATION                                                                                                    | -                                                                                                    | IT wanter [110] advecting GM, story<br>man per lans disting used for some AP<br>Manuf. Spins                                                                                                    |
| 0006 8.000000<br>YM 8.000000                                                                                                    |                                      | Lapa                                                                                                    | TAR LEVAL BIR                                                                                                    | the constraint of property life, you see the sector and prove provide the first prove and party lists that the sector and proves and the sector and provide the sector and provide the  |
|                                                                                                    |                                      |                                                                                                    |                                                                                                    | In case of the process \$75, particle (                                                                                                    |
| LA.M. DOLAR.                                                                                                    | And And Address of the owned         | Enal althu                                                                                                    | a 10 m 11 m                                                                                                    | A compared LL Walk has been used                                                                                                    |
|                                                                                                    |                                      |                                                                                                    | and the state of the state of t | a data where the balance                                                                                                    |
| E MARIET ST                                                                                                    | O NUY CO.                            | Nor second                                                                                                    | TRADE PESTORY                                                                                                    | P                                                                                                    |
| The last section is                                                                                                    | August 2.000                         |                                                                                                    | And Inc.                                                                                                    | a compared of a loss of the A state                                                                                                    |
| and the second second s | annual announce                      |                                                                                                    | THE REAL PROPERTY AND ADDRESS                                                                                                    | a service of the service of the serv |
| And Address of the local division of the                                                                                                    | I have been a                        | Controls passaged                                                                                                    | and make determining the second                                                                                                    | And a lot of the second second                                                                                                    |
|                                                                                                    |                                      |                                                                                                    | the mail amounts that a                                                                                                    | a supply when the supply of the supply of th |
| the maximum radio and                                                                                                    | the Astronyth                        | *********                                                                                                    | and man and any the                                                                                                    | a sector and the sector of the sector of the |
| inter property of the second                                                                                                    | Part Phi Mandal Part                 |                                                                                                    | the Mill Adjustment distances                                                                                                    |                                                                                                    |
| HE BRITTER                                                                                                    | Sudday Barmines                      | <ul> <li>Appendix Public of Nationand</li> </ul>                                                                                                    | and have been been been been been been been be                                                                                                    |                                                                                                    |
| will dependent with the                                                                                                    |                                      |                                                                                                    | and the strength barr                                                                                                    |                                                                                                    |
| tern statement then they                                                                                                    | 1 Mar 1                              |                                                                                                    | and production management                                                                                                    | HE DICK CAME IN IS                                                                                                    |
| CO. ANNALS, AND INC.                                                                                                    |                                      | V fin not a tobot                                                                                                    | and ALL RECALLYIN ADDR                                                                                                    | and the transmission of the                                                                                                    |
| PT NUMBER - LES - DO                                                                                                    | and the state of the state of the    | - ACTEDIA                                                                                                    | and the second state                                                                                                    | Contraction of the local division of the local division of the loc |
| And Designed Training State                                                                                                    | EL MIL ONDER                         |                                                                                                    | and this addression data                                                                                                    | And in case of the state                                                                                                    |
|                                                                                                    | State and and                        |                                                                                                    | and Min. Addression default-                                                                                                    | the second second second second second second second second second second second second second second second se                                                                                                    |
| tion mint intern the                                                                                                    | harward distances and                | Concession of the local division of the local division of the loca | THE STAL DESIGNATION OF THE OWNER.                                                                                                    | All and a second second second second second second second second second second second second second second se                                                                                                    |
| the set of the set                                                                                                    | BARNESS BARNESS BAR                  | and the second second second second second second second second second second second second second second second                                                                                                    | and the spectrum and                                                                                                    | Takin Past                                                                                                    |
|                                                                                                    | approximate addressed and            |                                                                                                    | and the appropriate stationers                                                                                                    | And the second second s |
|                                                                                                    | Antenney Antennet and                |                                                                                                    | and have had working a subject on                                                                                                    | David Provinces (Part) is seen                                                                                                    |
| The management water to be                                                                                                    | BREAKING RECORDER. INC.              | Manipulation interest about the Away                                                                                                    | the are accounted to the                                                                                                    | point instantion from the                                                                                                    |
| own dissection into the                                                                                                    | ADDRESS ACCOUNTS IN                  | the second second second second second second second second second second second second second second second se                                                                                                    | III MA LINE MAN                                                                                                    | DAD Paraterial Dice                                                                                                    |
| the manual state int                                                                                                    |                                      |                                                                                                    | the state of the state of the s | Alter and a second second                                                                                                    |

5

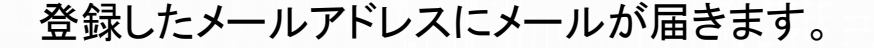

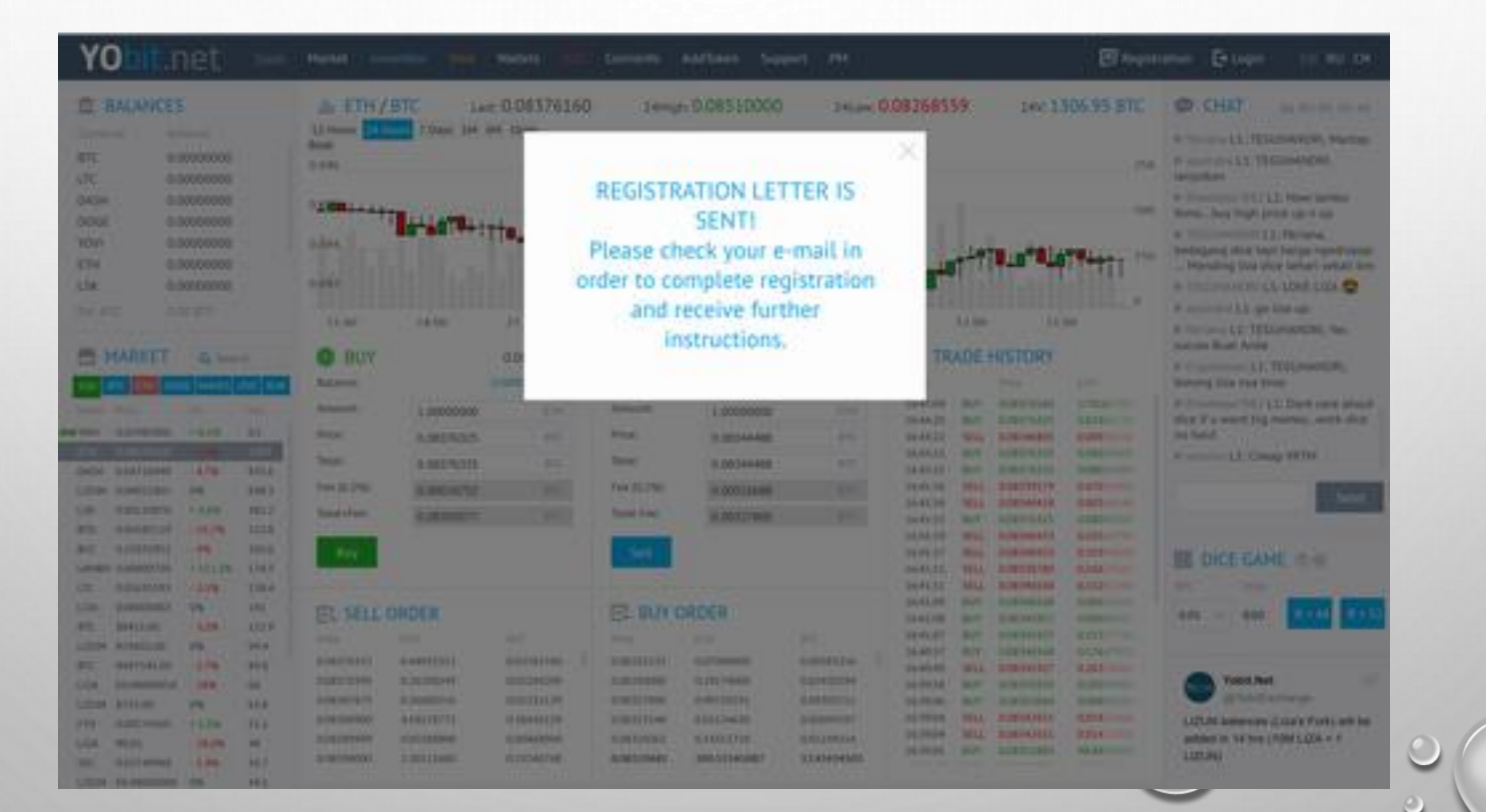

| 0 | 届いたメールを開きます。<br>文中のURLをクリックします。                                                                                                    |     | $\bigcirc$ |
|---|----------------------------------------------------------------------------------------------------|-----|------------|
| ~ |                                                                                                    |     |            |
|   | Yobit - Registration 受信トレイ ×<br>* Yobit Mailer <mailer@yobit.net><br/>To 自分 ●</mailer@yobit.net>                                                   |     |            |
|   | え 英語▼ > 日本語▼ メッセージを翻訳<br>Dear User!                                                                                                    |     |            |
|   | Thank you for registration!<br>To activate your account please go to:<br>https://yobit.net/email_confirm/<br>Sincerely yours,<br>Team of Yobit.Net |     |            |
|   |                                                                                                    |     | 0          |
|   |                                                                                                    | 000 | 0          |

#### yobitのサイトに戻り、 switch onをクリックします。

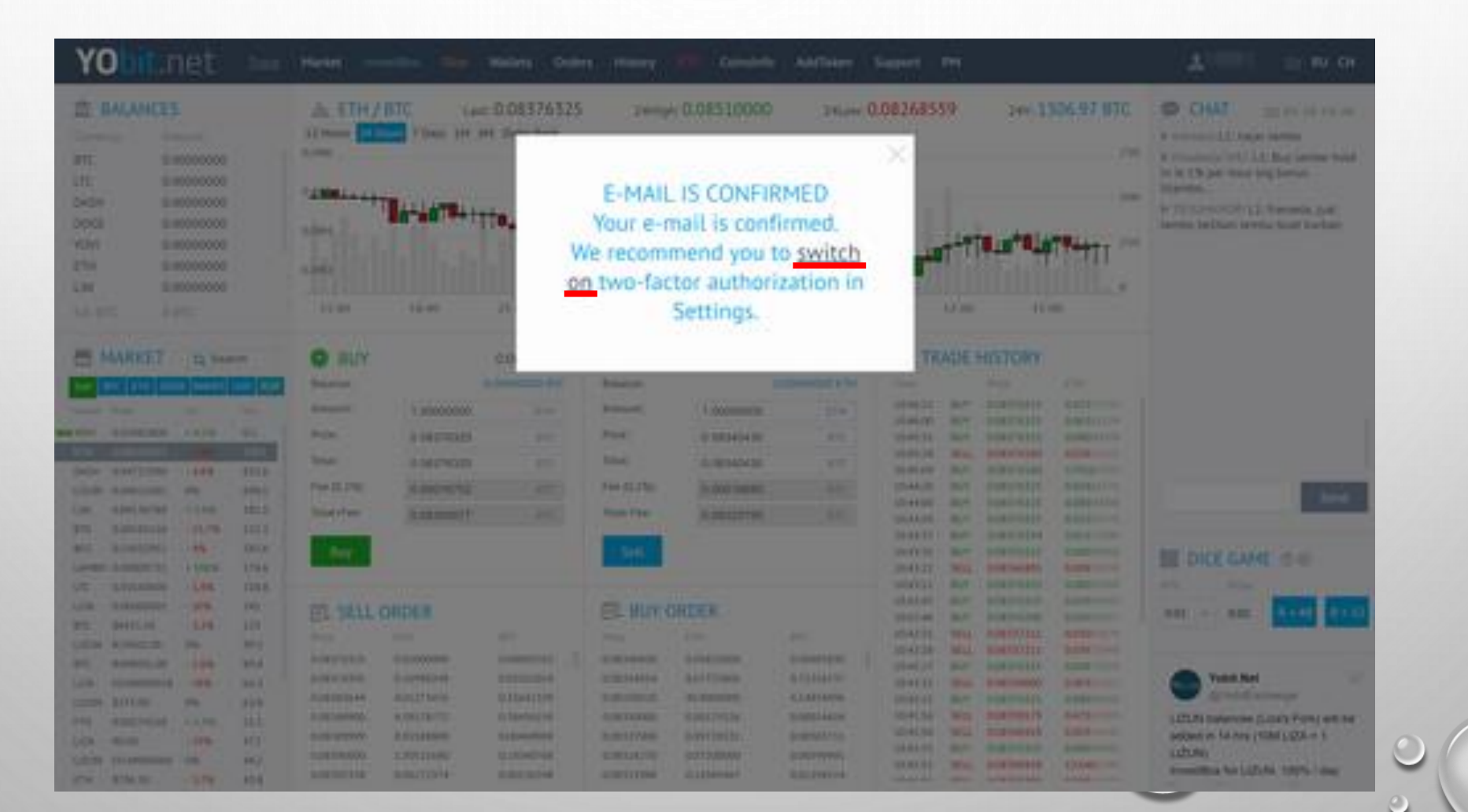

## 2段階認証設定を行います。

①Secret keyを保存します。

Y

DATE

YON

1.10

## (失くすとログイン出来なくなりますので必ず無くさない様に保管します。)

②スマホアプリGoogle AuthenticatorでQRコードを読込みます。
 ③スマホアプリGoogle Authenticatorで読込んだ6桁の数字を入力します。
 ④[Enable]をクリックします。

| Dbit.r                                                                                                    | iet  | Tage                               | Harter months Ilie Walets Orders History 💷 Gainstelle Addister Support PH                                                                                                    | 1 = 10 W OF                                                                                                    |
|----------------------------------------------------------------------------------------------------|------|------------------------------------|----------------------------------------------------------------------------------------------------|----------------------------------------------------------------------------------------------------|
| IALANCES                                                                                                    |      |                                    | E SETTINGS                                                                                                    | O CHAT BRANCH                                                                                                    |
|                                                                                                    |      |                                    | Two-factor authorization                                                                                                    | <ul> <li>R. Charles (2012) L2: Lambia log<br/>gards.</li> <li>R. System CD, LA, In these angures<br/>when bas, HWCOP</li> <li>R. Ballocciano: TEDARANDER,<br/>Literation IB piezy 2000k profile per<br/>base. Every one will water Literation.<br/>So it will be performed 2018ks of<br/>more</li> <li>R. Ballocciano: TEDARANDER,<br/>Literation IB piezy 2000ks of<br/>more</li> <li>R. Ballocciano: TEDARANDER,<br/>Literation IB piezy 2000k profile<br/>per base. Every one wilk water Literation.<br/>So it will be definitively 2019ks or</li> </ul>                                                                                                    |
| ARKET                                                                                                    |      |                                    | Yobit.net recommends using two-factor authorization<br>Two factor authorization (21a) improves safety dramatically respersing not only logit-pressioned, but also special<br>authorization rode. Hobit Jee uses 21a of Google Authorization utility. To use this presidelity please download Google<br>Authorization on you mobile please and scan QR-code. | Here<br>R concentrative populations, very you<br>is developmentative police theorem. The<br>U22/N<br>Second Second |
| A STREET, CAR<br>A STREET, CAR<br>A STRE | -45  | 1742<br>302.8<br>1762<br>158.9     |                                                                                                    |                                                                                                    |
| 10.000000000<br>10.0000000<br>8.20094.00<br>8.000900.00<br>8.000000000                                                                                                    | -100 | 1423<br>1255<br>2007<br>98<br>86,4 | Letter settings   Solution at entering the system  Send-confirmation letter at anti-domai tengent   Send-confirmation letter at anti-domai tengent    Send-tublit news                                                                                                    |                                                                                                    |
| 9111.00<br>9100/749111<br>91000                                                                                                    |      | 414<br>0.3<br>419                  | Notifications settings                                                                                                    | LUCUS Indexicate (Lucus Fors) with<br>the acceler in 14 fors (MIRLIZA = 1<br>LUCUS)                                                                                                    |
| AD APPROPRIATE STREET                                                                                                    | 12%  | 417                                | Notifican orders completed                                                                                                    | investition for CICUME 100% / day                                                                                                    |

## 2段階認証設定完了。 新規登録完了しました。

and the set of the set of the set

| E BALANCES                                                                                                    | E SETTINGS                                                                                                    | O CIUT In terms of                                                                                                    |
|----------------------------------------------------------------------------------------------------|----------------------------------------------------------------------------------------------------|----------------------------------------------------------------------------------------------------|
| No.         No.           PE         6.00000000           NE         6.00000000           ASP         6.00000000           OVI         6.00000000           TH         6.00000000           TH         6.00000000           SH         6.00000000           SH         6.00000000           SH         6.00000000                                                                                                    | Two-factor authorization<br>Insteed Authentication code (25a) Groupe 26 mile                                                                                                    | based on LUDU's runnbers, it should<br>be 2000/000 - 2010/000 LUMBOL, tool<br>methods confinement<br>Princesenger THET LLT Liberman<br>2000/neuroscites Lamites have lamiter<br>in YOLLINGHOM LLT manufapture, +500<br>- in 000 samegeound tops (manting tops)<br>faint part Ty<br>Princesenger TY<br>Princesenger Ty<br>Princesenger Ty<br>Pri |
| MARKET I TOURN                                                                                                    | Yobit.net recommends using two-factor authorization           Two lactor authorization (21a) improves safety dramatically imparting not only login-password, that also special authorization code. WebLiver uses 21a of Google Authorization entity. To use this penalitiety please download Google Authorization on you mobile please and scan QPL code.           After application is installed use indicated codes to work with Yobit.ret.                                                                                                    | A society LLC, Where is ligantice<br>train?<br>If planeters T171 SUDAMOD homenons<br>Barrison Forg with its addition in 144<br>Ans (200 Sub00 + 1 SUDAMOD)<br>Insertifies for SUDAMODIS SUDA / Hour<br>Insertifies for SUDAMODIS, Ins<br>reading for that                                                                                                    |
| 01         0.00000000         -000         200           0000         0.00000000         -0.000         124         124           01         0.00000000         04         126         124           01         0.00000000         04         126         124           01         0.00000000         04         126         126           01         0.00000000         04         126         126           01         0.00000000         04         126         126           01         0.00000000         04         126         126           01         0.00000000         04         126         126           01         0.00000000         04         126         126                                                                                                    | Letter settings  Senduring the system Senduring the system                                                                                                    | BI DICE GAME IS IN                                                                                                    |
| Designment         Jack         Back         Back | V Southalk reas                                                                                                    | Valet. Net<br>Of month entropy<br>U.C.U.N. Selection (U.S.N. Fork) with<br>the actived in 54 tres (1988) U.C.N. = 1<br>U.C.U.N.                                                                                                    |
| w pimal 1276 414                                                                                                    | <ul> <li>Nonservice or an accompany of the second second seco</li></ul> | Investition for C/25/M 100% / day                                                                                                    |

0